## نحوه درخواست اعلام خرابي توسط دانشجو

|    | ) 🔮 golestan.semnan.ac.ir/home/Defi x 🔹 في كلستان - دا 🔹 x +                                                                    |                                         | -                                  | ð                                                  | ×        |
|----|----------------------------------------------------------------------------------------------------|-----------------------------------------|------------------------------------|----------------------------------------------------|----------|
| ~  | - C 👌 https://golestan.semnan.ac.ir/forms/Authenticateuser/main.htm?&CSURL=https://my.semnan.ac.ir/web/logout&msrt37cc9 A 🏠 🛱 🎼 | ~~~~~~~~~~~~~~~~~~~~~~~~~~~~~~~~~~~~~~~ | <u>(</u>                           | • …                                                | <b>Ø</b> |
| C, | l Import favorites 🛛 سیستم جامع اتوماس 🔮 http:-www.golesta                                                                      |                                         | 📋 Other                            | favorites                                          | Q        |
|    | یه بالرخط<br>سیستم جامع دانشگاهی گلستان<br>۱۹۹۲ بونییه و ایر ۱۹۹۶ ، ۱۹                                                          |                                         |                                    | ^                                                  |          |
| 1  | بابن و نظرسندی آ کاربرکی ا بیشنخوانا خدمت                                                                                       | خوابگاه رزش                             | نسوية حسابا                        | أموزش                                              | -        |
|    | ۲                                                                                                    | خوابگاه<br>شجو<br>بورسومان              | ت مهمانی در<br>رابی توسط دان<br>اه | درخواس<br>تقور ا<br>اعلام خ<br>اعلام م<br>در خوابد | 11<br>0  |
|    |                                                                                                    | بداه<br>دانشجو                          | ت دروهای خوا<br>ت اتاق توسط        | درخواسـ<br>درخواسـ                                 | 0        |
|    |                                                                                                    | بایت خوابگاه                            | ي الكترونيكي                       | يرداختها                                           | -        |
|    |                                                                                                    | وديعه/هزينه                             | ي الكترونيكي<br>توابكاه            | یرداختها<br>رفاهی ۰                                |          |
|    |                                                                                                    | ہمات بابت                               | الكترونيكي مھ                      | یرداخت<br>خوابگاه                                  | +        |
|    |                                                                                                    | دانشجو                                  | جامع خوابگاه                       | اطلاعات                                            |          |
|    |                                                                                                    |                                         |                                    |                                                    |          |
|    |                                                                                                    |                                         |                                    |                                                    |          |
|    | 🔽 محدود کردن اطلاعات پر اساس واحد/مرکز ۱۰ 💦 سیمیان                                                                              |                                         |                                    |                                                    |          |
|    | التخاب سريو: • _ پردارش @ گزارش شدار. ا                                                                                         | ساعت15:12                               | 1402.09.06 : 3                     | أخربن ورو                                          |          |
|    |                                                                                                    |                                         |                                    | •                                                  | Ø        |
| 4  |                                                                                                    |                                         |                                    | *                                                  | ŝ        |
|    | 🔎 Type here to search 🛛 🛱 🙋 🥥 🤙 💐 🐖 🐖                                                                                           | ) I (                                   | )) ENG (                           | ب.ظ 3:18<br>۶۰۲/۰۹/۰۶                              | ₽        |

۱–از منوی خوابگاهی گزینه اعلام خرابی توسط دانشجو را انتخاب می کنیم.

|                               | 单 g                                                                                                  | golestan.semnan | a.ac.ir/home/Def: 🗙 | ی گلستان - دا 🗕    | م جامع دانشگاهر | × سیست      | +                          |                                               |                                                                                                    |                                                                         |               |               |                      | - đ                         | ×   |
|-------------------------------|----------------------------------------------------------------------------------------------------|-----------------|---------------------|--------------------|-----------------|-------------|----------------------------|-----------------------------------------------|----------------------------------------------------------------------------------------------------|-------------------------------------------------------------------------|---------------|---------------|----------------------|-----------------------------|-----|
| $\leftarrow$                  | C                                                                                                    | 🙃 http          | os://golestan.sem   | nan.ac.ir/forms/Au | uthenticateus   | er/main.htr | m?&CSURL=http              | s://my.sem                                    | nan.ac.ir/web/logout&msrt37cc9                                                                          | AN 🏠                                                                    | C) {≦         | œ             | 89 👩                 |                             | . 🍫 |
| C, In                         | 🛱 Import favorites 📋 سیستم جامع اتوماس 🔮 http://www.golesta 🕐 اسیستم جامع اتوماس 🖉 Other favorites 🕐 |                 |                     |                    |                 |             |                            |                                               |                                                                                                    |                                                                         |               |               |                      | 5 Q                         |     |
| ن<br>۱۹۵۵ یا ۶ سیلیم 15:17:15 |                                                                                                    |                 |                     |                    |                 | ú           | لتان دانشگاه سمنا<br>سمنان | به نام خدا<br>نشـگاهـی گلس<br>واحد / مرکز : ب | سیستم جامع دان<br>و                                                                                     |                                                                         |               |               | خروع                 |                             | 1   |
|                               |                                                                                                    |                 |                     |                    |                 |             |                            |                                               | نشجو                                                                                                    | نرابی توسط دا                                                           | ر × اعلام خ   | ۵ × منوب کار، | -                    |                             |     |
| 0                             |                                                                                                    |                 |                     |                    |                 |             |                            |                                               |                                                                                                    |                                                                         | ط دانشجو      | ر خرابدي توس  |                      | <u>a</u> r                  |     |
| Î                             |                                                                                                    |                 |                     |                    |                 |             |                            |                                               | ŝ                                                                                                    |                                                                         |               |               | <u>.</u>             | شماره دانشجو                | 0   |
|                               |                                                                                                    |                 |                     |                    |                 |             |                            |                                               |                                                                                                    |                                                                         |               |               |                      | شماره خوابگاه<br>شماره اتاق |     |
|                               |                                                                                                    |                 |                     |                    |                 |             |                            |                                               |                                                                                                    |                                                                         |               |               |                      | تعد ٢                       |     |
| ضيحات                         | تو                                                                                                   | تاریخ رسیدگی    | وضعيت رسيدگې        | کننده اعلام خرابی  | توضيحات تاييد   | وضعيت تاييد | نوع خرابی                  | تاريخ خرابى                                   | توضيحات                                                                                                 |                                                                         | وان           | 16            | شمارہ کالا /<br>خدمت | عمليات                      |     |
|                               |                                                                                                    |                 | عدم رسیدگی          |                    |                 |             | تاسیسات مکانیکی            | 14+2/+9/+4                                    | سته کردن خراب می باشد و با توجه به برودت هوا<br>هنوز رادیاتور اناق خاموش هست و امکان استفاده ۴<br>نیکر، | بیر رادیاتور برای باز و بر<br>سرد بودن فضای اتاق<br>آن ممکن نیست، با تث | ت<br>و<br>از  | رادياتور      | ٣                    | <b>^</b>                    | +   |
| 4                             | منحد آ ار ۲. کانمایش ۱- ۱ ار ۲                                                                       |                 |                     |                    |                 |             |                            |                                               |                                                                                                    |                                                                         |               |               |                      |                             |     |
| ♦<br>∎بازگشت                  |                                                                                                    |                 |                     |                    |                 |             |                            |                                               |                                                                                                    |                                                                         |               |               | ( E.)/               | المحمد الا                  |     |
|                               |                                                                                                    |                 |                     |                    |                 |             |                            |                                               |                                                                                                    |                                                                         | فقيت انجام شد | جستجو با مو   | جدد                  | 1 پيغام                     |     |
| 4                             |                                                                                                    |                 |                     |                    |                 |             |                            |                                               |                                                                                                    |                                                                         |               |               |                      | Þ                           | ŝ   |
| -                             | <u>م</u>                                                                                             | Type here to    | search 🕻            | 💆 🎁 🛛 🛤            | 0               | )           | 🗢 💶                        | w                                             |                                                                                                    | 💪 62°F Most                                                             | ly sunny      | ^ @ 🛙         | 탄 🕼 E                | NG 03:19 الم.<br>۱۴۰۲/۰۹/۰  | ; 🖥 |

۲- گزینه ایجاد را برای ثبت درخواست خرابی کلیک می کنیم.

| golestan.semnan.ac.ir/home/De                                                                                                    | x سیستم جامع دانشگاهی گلستان - دا 🔹 +                                                                        | - 0                                                  | ×          |  |  |  |  |  |  |  |  |  |
|----------------------------------------------------------------------------------------------------|----------------------------------------------------------------------------------------------------|------------------------------------------------------|------------|--|--|--|--|--|--|--|--|--|
| ← C 🕆 https://golestan.                                                                                                    | semnan.ac.ir/forms/Authenticateuser/main.htm?&CSURL=https://my.semnan.ac.ir/web/logout&msrt37cc9 A 🏠 🛱 😭 🍕 🚺 | • …                                                  | <b>(</b> ) |  |  |  |  |  |  |  |  |  |
| 😭 Import favorites 🕒 سیستم جامع اتوماس 🔮 Inter-www.golesta 🔮 httpwww.golesta                                                                                                    |                                                                                                    |                                                      |            |  |  |  |  |  |  |  |  |  |
| للجهرية من اور 1402 موسيد من اور 1402 مالي المريمين المريمين الم<br>المريمين المريمين المريمين المرين المرين المريمين المريمين المريمين المريمين المريمين المريمين المريمين المريمين المريمين المريمين المريمين المريمين المريمين المريمين المرين المرميين المرميين المرميين المرييين المرين المريمين المريمين | به نام حنا<br>سیستم جامع دانشگاهی گلستان ، دانشگاه سمنان<br>ایر [ x اعلام خرایی توسط دانشجو ]                | ک<br>بر منوی کا                                      | •          |  |  |  |  |  |  |  |  |  |
| 0                                                                                                    | لام خرابې توسط دانشجو                                                                                        | () اعد                                               |            |  |  |  |  |  |  |  |  |  |
| *                                                                                                    | محو<br>هو [ [ ] ] ] [ ]<br>له في المحالي [ ] [ ]<br>في [ ] ] ] [ ]                                           | محدوده جس<br>شماره دانشع<br>شماره خوابگ<br>شماره اتا | <b>x</b> . |  |  |  |  |  |  |  |  |  |
| عیت رسیدگی ناریخ رسیدگی توضیحات                                                                                                    | شماره کالا/ عیوان 🔀 ایجاد اعلام خرابی وض<br>خدمت                                                             | <u>ايحاد</u><br>عمليات                               | *          |  |  |  |  |  |  |  |  |  |
| رسیدگی                                                                                                    | مریز رادیاتو برا<br>و سید و بردان برای برا<br>نوخیدات<br>نوخیدات                                             | - 1                                                  | +          |  |  |  |  |  |  |  |  |  |
|                                                                                                    |                                                                                                    |                                                      |            |  |  |  |  |  |  |  |  |  |
|                                                                                                    | ه 1 ارا 🕞 🕞 ۱۰ 🇨 هایش ۱ - ۱ از ۱                                                                             | 0 مفحا                                               |            |  |  |  |  |  |  |  |  |  |
|                                                                                                    |                                                                                                    | •                                                    |            |  |  |  |  |  |  |  |  |  |
| بارگشت                                                                                                    | <u>لېش</u><br>مېرېد                                                                                          | <i>4</i> 4 - سند ج                                   | Ø          |  |  |  |  |  |  |  |  |  |
|                                                                                                    | جسنجو با موقفیت ایج <i>ام ش</i> د<br>                                                                        | • المغام                                             | ŝ          |  |  |  |  |  |  |  |  |  |
| F P Type here to search                                                                                                    | 🎯 🎁 📅 💽 🥥 🍐 🧶 🔊 📶 👘 🧔 😂 🖉 👘 🕅                                                                                | ب.ظ 03:19<br>۱۴۰۲/۰۹/۰۶                              | 1          |  |  |  |  |  |  |  |  |  |

۳-بعد از باز شدن پنجره، ابتدا موضوع درخواست و سپس با انتخاب نوع خرابی و در انتها با کلیک بر روی علامت سوال ایتم شماره کالا، درخواست خرابی را مشخص می کنیم.

|                                                                                  | 👲 gole | estan.semnan.      | .ac.ir/home/Def  | تان - دا 🗕 🕨    | دانشگاهی گلس | : سيستم جامع | × +        |                     |                                 |                                 |            |                        |                                                |                 |                                               |              |                    |                   |                                           | -                                                       | ð                    | ×                                                                                                    |
|----------------------------------------------------------------------------------|--------|--------------------|------------------|-----------------|--------------|--------------|------------|---------------------|---------------------------------|---------------------------------|------------|------------------------|------------------------------------------------|-----------------|-----------------------------------------------|--------------|--------------------|-------------------|-------------------------------------------|---------------------------------------------------------|----------------------|----------------------------------------------------------------------------------------------------|
| $\leftarrow$                                                                     | C      | 🖯 http             | s://golestan.sen | nnan.ac.ir/form | is/Authentic | ateuser/mai  | n.htm?&    | CSURL=htt           | ttps://m                        | y.semnan.ac                     | c.ir/web/l | logout&ms              | rt37cc9                                        | Aø              | ☆ I                                           | C ) 7        | <u>}</u> @         | ~                 | 6                                         | 9                                                       |                      | <b>Ø</b>                                                                                                    |
| 🖓 Import favorites 🖒 سیستم جامع اتوماس 🔮 golestan.semnan.ac 🔮 http://www.golesta |        |                    |                  |                 |              |              |            |                     |                                 |                                 |            |                        |                                                | Q               |                                               |              |                    |                   |                                           |                                                         |                      |                                                                                                    |
|                                                                                  | 1402   | 15: دوشنبه 6 آذر 2 | 19:09            |                 |              |              | سمنان      | ن دانشگاه ،<br>منان | نام خدا<br>ی گلستان<br>رکز : سم | به<br>جامع دانشگاهم<br>واحد / م | سيستم ج    | ş                      |                                                |                 | -                                             | [            | نوسط دانشجو<br>شجو | م خرابی<br>سط دان | خردم<br>بر × اعلاء<br>م خرابدي توه<br>و ا | × منوی کار<br>ا <b>علا</b><br>ندوده جسته<br>عاره دانشجو | <b>م</b>             | <ul> <li></li> <li></li> <li><!--</th--></li></ul> |
|                                                                                  |        |                    |                  |                 |              |              |            |                     |                                 |                                 |            |                        |                                                |                 |                                               |              |                    |                   | ہ /<br>                                   | مارہ حوابدا<br>شمارہ اتاق                               | ش<br>ا               | •                                                                                                    |
| بضيحات                                                                           | تو     | تاریخ رسیدگی       | وضعیت رسیدگی     | اعلام خرابی     | 1            |              |            |                     | ملام خرابی                      | ایجاد اء                        |            |                        |                                                | ×               |                                               |              | عنوان              |                   | شمارہ کالا /<br>خدمت                      | عمليات                                                  | <u>انحاد</u>         | -                                                                                                    |
|                                                                                  |        |                    | عدم رسیدگی       |                 |              | سات مکانیکی  | ترابی ناسی | نوع خـ              |                                 | ◄<br>[رادیاتور]<br>الاریمی      | ••         | درایی کالا<br>••• ؟ آگ | وع درخواست  <br>شماره کالا <u>۸</u><br>توضیحات | برا: موضو<br>بن | شیر رادیاتور ب<br>پیرد بودن ۱<br>ز آن ممکن نی | 5<br>9<br>1  | د                  | رادياتو           | ۲/                                        | Δ                                                       | ١                    | +                                                                                                    |
| 4                                                                                |        |                    |                  |                 |              |              |            |                     |                                 |                                 |            |                        |                                                |                 |                                               | ل ۱ - ۱ از ۱ | ۱۰ 💙 نمايش         | ]                 | 1 از ۱                                    | صفحه                                                    |                      |                                                                                                    |
| <b>T</b>                                                                         |        |                    |                  |                 |              |              |            |                     |                                 |                                 |            |                        |                                                |                 |                                               |              |                    |                   |                                           |                                                         |                      |                                                                                                    |
| پازگشت                                                                           |        |                    |                  |                 |              |              |            |                     |                                 |                                 |            |                        |                                                |                 |                                               |              |                    |                   | شریع<br>جدد                               | يتجر 💽                                                  | ÷@\$                 | Ø                                                                                                    |
| 4                                                                                |        |                    |                  |                 |              |              |            |                     |                                 |                                 |            |                        |                                                |                 |                                               |              |                    |                   |                                           |                                                         | •                    | ŝ                                                                                                    |
|                                                                                  | ρту    | pe here to         | search           | 🖸 🎁 🗦           | 11 💽         | 🧿 🗯          | ۵ 🎝        | <b>&gt; x</b>       | w                               |                                 |            |                        | (                                              | 62'             | °F Mostl                                      | y sunny      | ∧ ĝ                | 8                 | 다 () El                                   | NG 03:2                                                 | ب.ظ<br>۹ <b>/۰</b> ۶ | 5                                                                                                    |

۴–در نهایت گزینه ایجاد را ثبت می کنیم.